# **REGISTRACIJA I PRODUŽAVANJE MESEČNIH ZA FIZIČKA LICA**

Pristupanjem linku <u>https://pantransport.rs/</u>, fizičko lice dolazi na domen na kojem može da izvrši registraciju. Klikom na uneti link otvoriće se prozor prikazan na *Slici* 1.

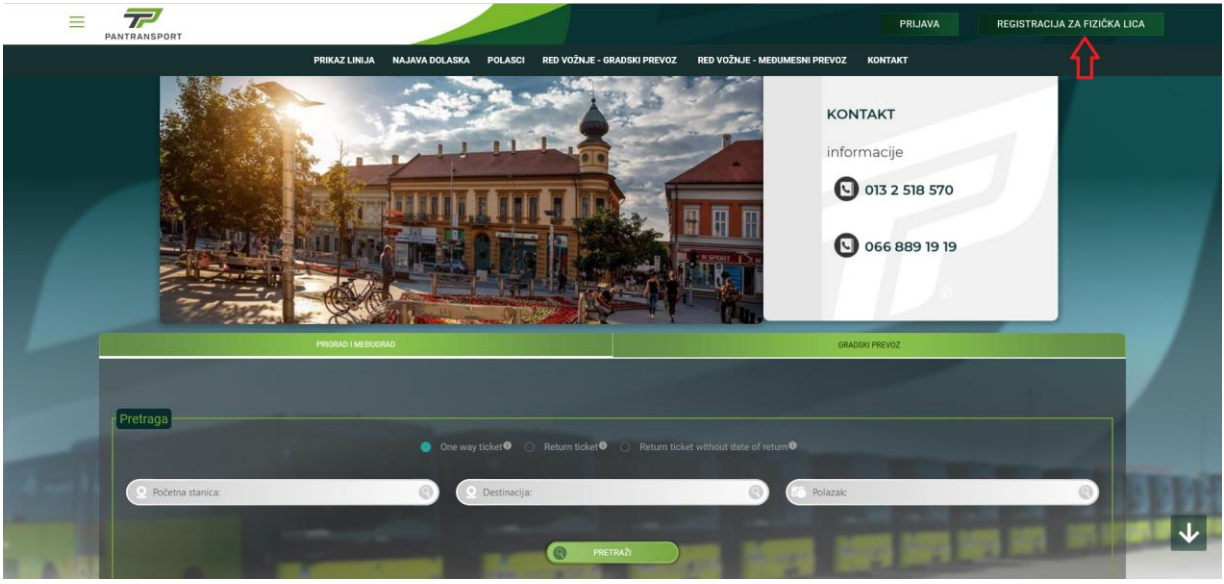

Slika 1.

Klikom na opciju **Registracija fizičkih lica** započinje se proces registracije na navedenom domenu. Nakon toga, prikazaće se ekran kao na *Slici 2*.

## NAPOMENA:

Prilikom kreiranja korisničkog naloga, potrebno je uneti ime i prezime korisnika mesečne karte.

Ukoliko roditelj kupuje mesečne karte za dvoje dece, neophodno je da kreira dva korisnička naloga. Za svako dete kreira se zaseban korisnički nalog sa imenom i prezimenom deteta.

Svi korisnici mesečnih karata moraju imati sopstveni korisnički nalog i jedinstvenu adresu e-pošte.

| PANTRANSPORT |                                                                                                    | PRIJAVA REGISTRACIJA ZA FIZIČKA LICA                                                                            |
|--------------|----------------------------------------------------------------------------------------------------|----------------------------------------------------------------------------------------------------|
|              | PRIKAZ LINIJA NAJAVA DOLASKA POLASCI RED VOŽNJE - GRADSKI PREVOZ RED VO                                                                                                    | DŽNJE - MEDUMESNI PREVOZ KONTAKT                                                                                |
|              | Registracija za fizička lica                                                                                                    | a                                                                                                    |
|              | G Sign in with Google                                                                                                    |                                                                                                    |
|              | Radomir     Image: Complete in diavettore       Dro polje je diavettore     Ovo polje je diavettore       uslogic.net     Image: Complete in diavettore                                                                                                    |                                                                                                    |
|              | Ore polle je obavezno                                                                                                    | PANTRANSPORT                                                                                                    |
|              |                                                                                                    | Ime Kampunije: Pantransport doo<br>Adreas Kompanije: Vojvode Radomira Putnika 33<br>Grad: Pančevo 24000, Serbia |
|              | РОТУКОЈ 🦛 5                                                                                                    |                                                                                                    |
| TAT. 1       | A DESCRIPTION OF THE PARTY OF THE PARTY OF T | Sand and the set                                                                                                |

Slika 2.

Potrebno je popuniti formu prikazanu na slici, unosom sledećih podataka: *Ime, Prezime* i *E-mail* adresa. Zatim je neophodno označiti polja za prihvatanje *Politike privatnosti* i *Uslova korišćenja*, a potom kliknuti na dugme *Potvrdi*,

Nakon toga, na unetu e-mail adresu dobićete pristupne podatke za prijavu na sistem.

Po prijemu pristupnih podataka, potrebno je ponovo posetiti domen Pantransporta na adresi <u>https://pantransport.rs/</u>, kao što je prikazano na Slici 2a.

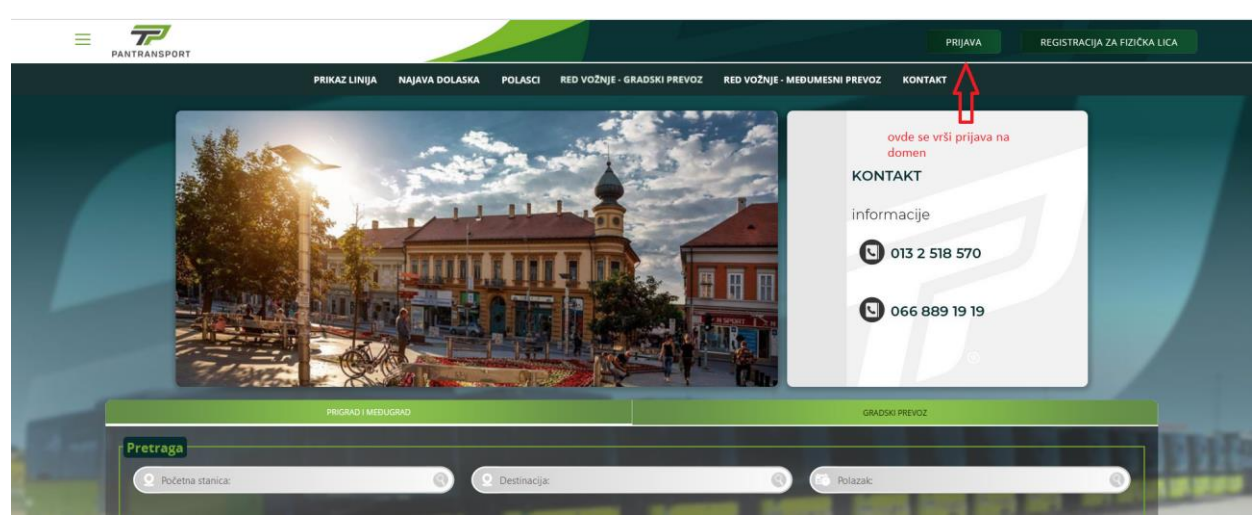

Slika 2a.

Nakon ponovne posete, kliknite na opciju *Prijava*, kao što je prikazano na *Slici 2a*.

Nakon toga, otvoriće se forma za prijavu na domen, prikazana na Slici 3.

|                      | PANTRANSPORT                                              |   |
|----------------------|-----------------------------------------------------------|---|
| Korisničko ime / Ema |                                                           |   |
| Lozinka              | <b>2</b>                                                  |   |
|                      | PRIJAVITE SE                                              | < |
|                      | Zaboravili ste lozinku?<br>Zaboravili ste korisničko ime? |   |
|                      | ↓ PRIJAVA I <b>II REGISTRACIJA</b> ↓                      |   |
|                      | G Prijavite se pomoću Google - a                          |   |
| Izt                  | bor jezika                                                |   |
|                      | Copyright © 2021 Bus Logic D.O.O.<br>Sva prava zadržana.  |   |

Slika 3.

Unesite Vaše *Korisničko ime* i *Lozinku* koje ste dobili na e-mail adresi, a zatim kliknite na dugme *Prijavite se*.

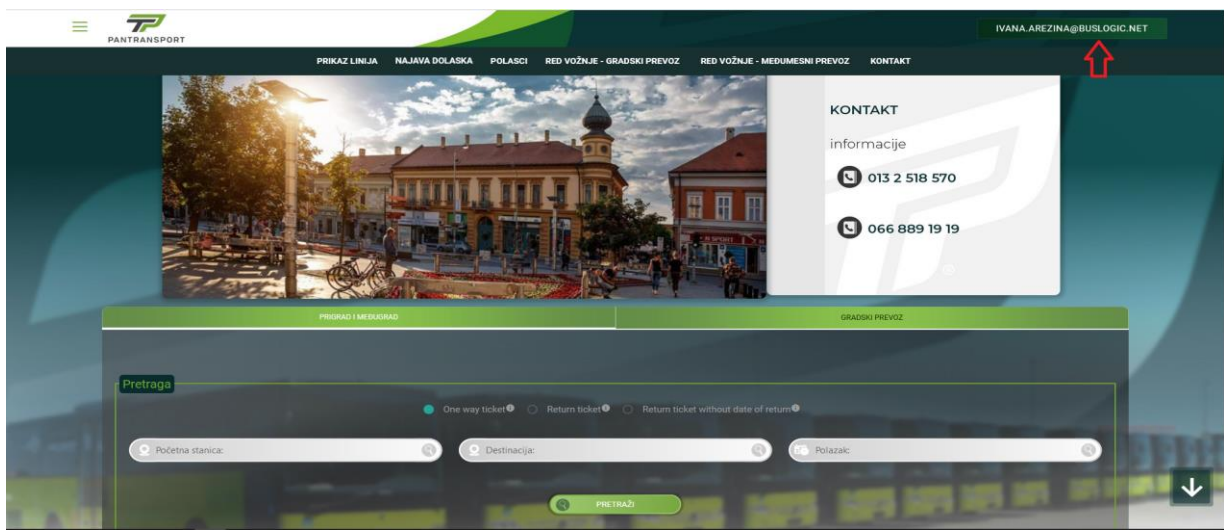

Nakon toga, otvoriće se prikaz kao na Slici 4.

Slika 4.

Najlakši i najbrži način za pristup spisku opcija dostupnih korisniku jeste klik na *korisničko ime* u gornjem desnom uglu ekrana, kao što je prikazano na *Slici 4*.

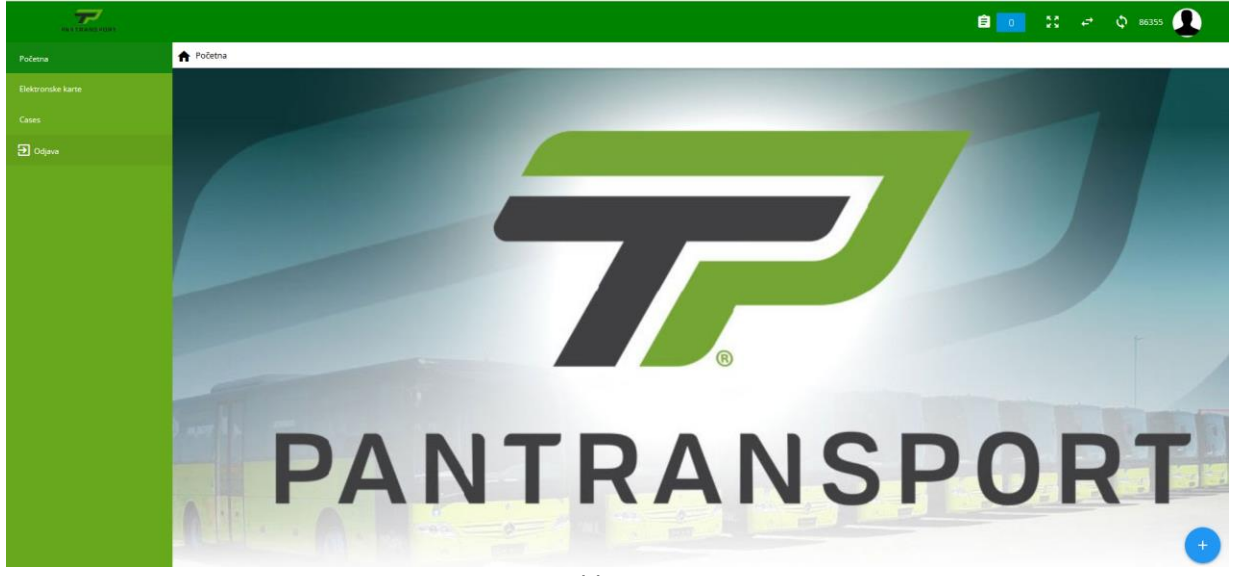

Nakon toga, otvoriće se prikaz kao na Slici 5.

Slika 5.

Na levoj strani ekrana nalazi se spisak opcija kojima imate omogućen pristup. Klikom na bilo koju od opcija, otvoriće se prikaz dodatnih podopcija, kao što je prikazano na *Slici 6*.

|              |                                                                                                    |                                                                                                    |                                                                                                    | Ê <u>o</u> 3 | et i                                                                                                    |                                                                                                    | ٩                                                                                                    |
|--------------|----------------------------------------------------------------------------------------------------|----------------------------------------------------------------------------------------------------|----------------------------------------------------------------------------------------------------|--------------|----------------------------------------------------------------------------------------------------|----------------------------------------------------------------------------------------------------|----------------------------------------------------------------------------------------------------|
| n Početna    |                                                                                                    |                                                                                                    |                                                                                                    |              |                                                                                                    |                                                                                                    |                                                                                                    |
|              |                                                                                                    |                                                                                                    |                                                                                                    |              |                                                                                                    |                                                                                                    |                                                                                                    |
| Pantransport | t   FIZIČKA LICA                                                                                               |                                                                                                    |                                                                                                    |              |                                                                                                    |                                                                                                    |                                                                                                    |
|              |                                                                                                    |                                                                                                    |                                                                                                    |              |                                                                                                    |                                                                                                    |                                                                                                    |
| Opšti podaci | o korisniku                                                                                                    |                                                                                                    |                                                                                                    |              |                                                                                                    |                                                                                                    |                                                                                                    |
| lme:         | Radomir                                                                                                    |                                                                                                    |                                                                                                    |              |                                                                                                    |                                                                                                    |                                                                                                    |
| Prezime:     | Mihailović                                                                                                    |                                                                                                    |                                                                                                    |              |                                                                                                    |                                                                                                    |                                                                                                    |
| Email:       | ivana.arezina@buslogic.net                                                                                     |                                                                                                    |                                                                                                    |              |                                                                                                    |                                                                                                    |                                                                                                    |
| Adresa:      |                                                                                                    |                                                                                                    |                                                                                                    |              |                                                                                                    |                                                                                                    |                                                                                                    |
| JMBG:        |                                                                                                    |                                                                                                    |                                                                                                    |              |                                                                                                    |                                                                                                    |                                                                                                    |
|              |                                                                                                    | SPAJANJE SA VEĆ POSTOJEĆOM ELEKTRONSKOM KARTOM                                                                                                    |                                                                                                    |              |                                                                                                    |                                                                                                    |                                                                                                    |
|              |                                                                                                    |                                                                                                    |                                                                                                    |              |                                                                                                    |                                                                                                    |                                                                                                    |
|              |                                                                                                    |                                                                                                    |                                                                                                    |              |                                                                                                    |                                                                                                    |                                                                                                    |
|              |                                                                                                    |                                                                                                    |                                                                                                    |              |                                                                                                    |                                                                                                    |                                                                                                    |
|              |                                                                                                    |                                                                                                    |                                                                                                    |              |                                                                                                    |                                                                                                    |                                                                                                    |
|              |                                                                                                    |                                                                                                    |                                                                                                    |              |                                                                                                    |                                                                                                    |                                                                                                    |
|              |                                                                                                    |                                                                                                    |                                                                                                    |              |                                                                                                    |                                                                                                    |                                                                                                    |
|              |                                                                                                    |                                                                                                    |                                                                                                    |              |                                                                                                    |                                                                                                    |                                                                                                    |
|              |                                                                                                    |                                                                                                    |                                                                                                    |              |                                                                                                    |                                                                                                    |                                                                                                    |
|              | Početna       Pantransport       Opšti podaci       ime:       Prezime:       Email:       Adresa:       jMBG: | Početna          Pantransport   FIZIČKA LICA         Opšti podaci o korisniku         Ime:       Radomir         Prezime:       Mihailović         Emait       ivana.arezina@buslogic.net         Adresa:       JMBG: | Proteins          Pantransport   FIZIČKA LICA         Dpšti podaci o korisniku         Ima:       Radomir         Premm:       Mihailović         Ima:       ivana.arezina@buslogic.net         Adrea:       JMBG: | Potens       | ▶ Poters          Partransport   FIZIČKA LICA         Dpšti podaci o korisniku         Ima:       Radomir         Prem:<       Mihallović         Emai:       ivana.arezina@buslogic.net         Afrea:       JMB:    SPAJANJE SA VEĆ POSTOJEĆOM ELEKTRONSKOM KARTOM | Poters Patransport   FIZIČKA LICA Dysta domina Dysta domina <pdysta domina<="" p=""> Dysta domina <pdysta domina<="" p=""></pdysta></pdysta> | ► Petras                  Patransport   FIZIČKA LICA                  Opšti podaci o korisniku                  ma:        Radomir                 mai:        Mihaliović                 mai:        Vana.arezina@buslogic.net                 MB: |

Slika 6.

Klikom na podopciju *Moja kartica* otvoriće se prikaz kao na *Slici 6*. U tom prikazu nalaze se trenutno sačuvani podaci o korisniku koji je prijavljen.

Ispod tih informacija nalazi se opcija *Spajanje sa već postojećom elektronskom kartom*. Ovom opcijom možete povezati prijavljenog korisnika sa njegovom *elektronskom mesečnom kartom*. Nakon povezivanja, otvoriće se prikaz kao na *Slici 7*.

|                   |                                                                                                    | 🗎 💽 👯 🖨 🗘 86316 🚺 |
|-------------------|----------------------------------------------------------------------------------------------------|-------------------|
| Početna           | n Poletna                                                                                                    |                   |
| Elektronske karte |                                                                                                    |                   |
| Fizička lica      | Pantransport   FIZIČKA LICA                                                                                                    |                   |
| Moje Kartice      |                                                                                                    |                   |
| Cases             | Opšti podaci o kol                                                                                                    |                   |
| E Colgana         | Inne: R<br>Prezme: M<br>Email: W<br>Adreas:<br>JMMG:<br>Unosis provera broja kartice<br>300000002/3 1 IIII<br>Serjski broj sa vaše kartice nalazi se na zadnjoj strani<br>JMMG:<br>ODUSTANI SNIMI 22 |                   |

Slika 7.

Unesite *serijski broj kartice* koji se nalazi na poleđini elektronske mesečne karte. Nakon unosa, kliknite na opciju **Snimi**. Time će se otvoriti sledeća forma za popunjavanje, kao što je prikazano na *Slici 8*.

|                   |                                     | 🗎 💿 👯 🖨 🗘 86245 👰 |
|-------------------|-------------------------------------|-------------------|
| Početna           | n Početna                           |                   |
| Elektronske karte |                                     |                   |
| Fizička lica      | Pantransport   FIZIČKA LICA         |                   |
| Moje Kartice      |                                     |                   |
| Cases             | Opšti podaci o kol                  |                   |
| ➔ Odjava          | 🐘 🦷 Ra Unos i provera jmbg-a 🛛 🔇    |                   |
|                   | Prezime: M<br>Unesite vaš jinbg C 1 |                   |
|                   | Adrea:                              |                   |
|                   | JMBG:                               |                   |
|                   |                                     |                   |
|                   |                                     |                   |
|                   |                                     |                   |
|                   |                                     |                   |
|                   |                                     |                   |
|                   |                                     |                   |
|                   |                                     |                   |
|                   |                                     |                   |

Slika 8.

U ovom koraku potrebno je uneti *JMBG* korisnika, a zatim kliknuti na opciju **Snimi**. Ako su uneti podaci ispravni, nakon snimanja pojaviće se prikaz kao na *Slici 9*.

Nakon ovog koraka povezivanja mesečne karte, ukoliko se stranica ne osveži automatski, obavezno je potrebno ručno osvežiti stranicu kako biste proverili da li je mesečna karta uspešno povezana sa korisničkim nalogom.

| PANTHANEPORT      | Pantransport   FIZIČKA LICA                                                                                                    |
|-------------------|----------------------------------------------------------------------------------------------------|
| Početna           |                                                                                                    |
| Elektronske karte | Opšti podaci o korisniku                                                                                                    |
| Fizička lica      | tme: Radomir                                                                                                    |
| Moje Kartice v2   | Presime Mihallović                                                                                                    |
| E-Nalog           | Email Ivana.arezin@gmail.com                                                                                                    |
| Y                 | Arena:A00p080/a4446.35<br>                                                                                                    |
| Harsakoje         |                                                                                                    |
| Cases             | SPAJNJE SA VEĆ POSTOJECOM ELEKTRONSKOM KARTOM                                                                                                    |
| Doljava           |                                                                                                    |
|                   | Pregled povezanih kartica                                                                                                    |
|                   |                                                                                                    |
|                   | Vaša mesečna karta   Serijski broj: 2000991 korak 1                                                                                                    |
|                   | korak 4                                                                                                    |
|                   | Period Period semic Series Korak 2 korak 3                                                                                                    |
|                   | ime i vušenja razvo vušenja izvršili Vuženja Tipmeses i okračun Pravo na vočnju Stanična usluga Auromatska Produži Pogledaj Brisanje predučenje mesežnu kara istoriju karatce                                                                                                    |
|                   | kartice veringe preventa veringe veringe veringe veringe veringe veringe veringe veringe Veringe V |
|                   |                                                                                                    |
|                   | 00: 00: 00: 00:                                                                                                    |
|                   | nije 1707.2000 JASVA Ter 01.12.2020 00.21.03.2024 O Prvp plotivina trabente pravo na vožnju • trabente staničnu uslugu • PRODUŽI ISTORIJA BIRISANJE                                                                                                    |
|                   | inautopo usaritada unautopo polonina                                                                                                    |
|                   |                                                                                                    |
|                   | Slika 9.                                                                                                    |

Ovde su prikazane informacije o korisniku povezanom sa serijskim brojem, kao i period prethodne prodaje. Automatski se nudi sledeća prodaja, s mogućnošću odabira:

- Prva polovina meseca
- Druga polovina meseca
- Ceo mesec

## NAPOMENA:

Mesečna karta se može produžiti samo ako je administrator Pantransporta omogućio prodaju u trenutku produžavanja. Period u kojem je moguće produžiti mesečnu kartu naveden je u koloni *Period u kom se može izvršiti produžavanje prava na vožnju*.

Primer odabranih parametara nalazi se na Slici 10.

| Ime i<br>prezime | važenja<br>NSMART<br>kartice           | na<br>vožnju      | Naziv<br>grupe | trenutnog<br>prava na<br>vožnju        | izvršiti<br>produžavanje<br>prava na<br>vožnju | budućeg<br>prava na<br>vožnju          | Tip meseca i obračun<br>cena                                                     | Pravo na vožnju                                      | Stanična usluga                     | Automatsko<br>produženje | Produži<br>mesečnu kartu | Pogledaj<br>istoriju | Brisanje<br>kartice |
|------------------|----------------------------------------|-------------------|----------------|----------------------------------------|------------------------------------------------|----------------------------------------|----------------------------------------------------------------------------------|------------------------------------------------------|-------------------------------------|--------------------------|--------------------------|----------------------|---------------------|
| llija<br>Arežina | OD:<br>17.07.2020<br>DO:<br>17.07.2030 | ЈАБУКА-<br>ГЛОГОЊ | Тест<br>група  | OD:<br>01.12.2023<br>DO:<br>03.01.2024 | OD: 21.02.2024<br>DO: 10.03.2024               | OD:<br>01.03.2024<br>DO:<br>15.03.2024 | <ul> <li>Ceo mesec</li> <li>Prva polovina</li> <li>Druga<br/>polovina</li> </ul> | Радничка полумесечна Јабук <del>а</del> -<br>2200.00 | Peronska za pola meseca 👻<br>225.00 | Aktivno                  | PRODUŽI                  | ISTORIJA             | BRISANJE            |

Slika 10.

Podešavanjem perioda za koji se kupuje mesečna karta, omogućavaju se prava na vožnju i stanične usluge, što omogućava potvrdu prodaje u opciji **Produži**.

Klikom na ovu opciju otvoriće se prozor kao na Slici 11.

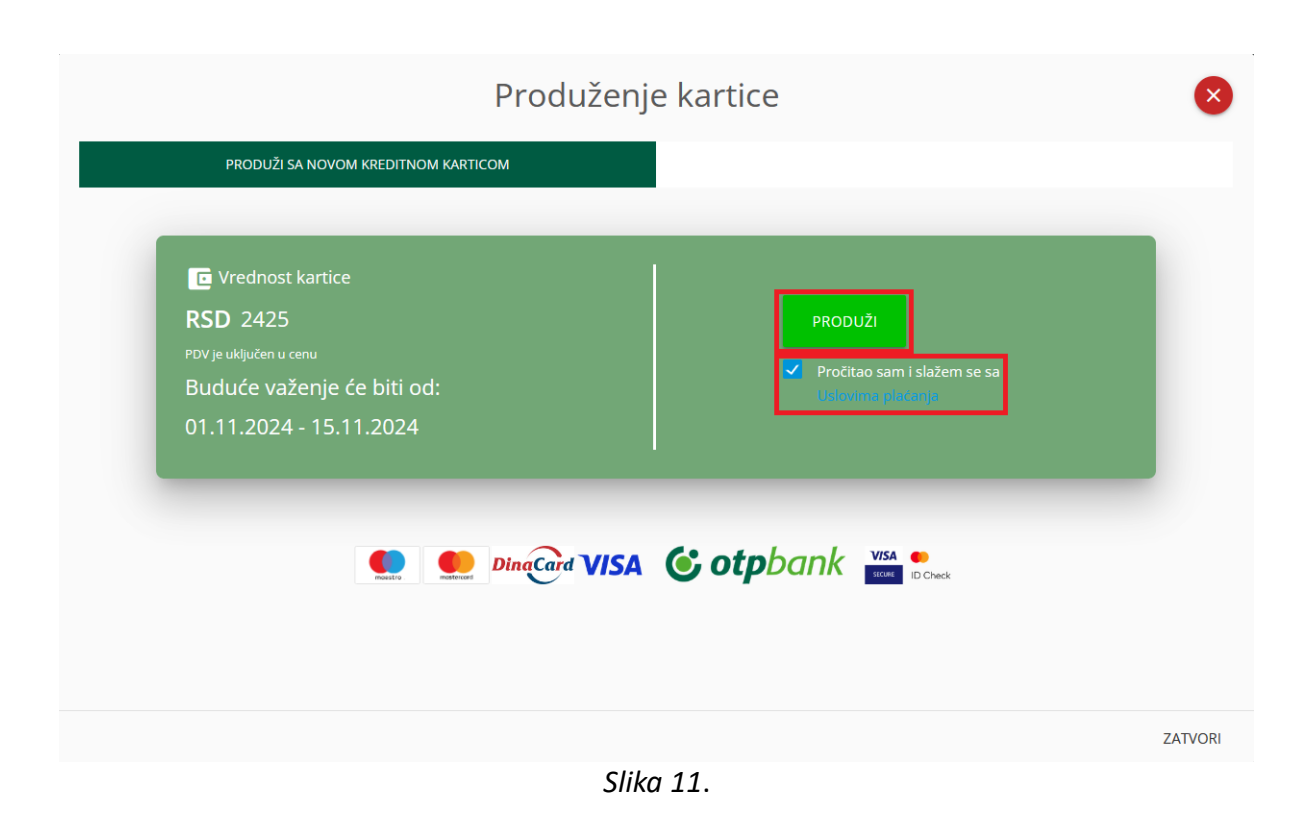

U prikazu su navedeni osnovni podaci o produženju mesečne karte, kao i opcija **Produži**. Neophodno je označiti polje za prihvatanje *Uslova plaćanja*, a potom kliknuti na dugme **Produži**, nakon toga će Vam se prikazati prozor kao na *Slici 12*.

|                                                   | PANTRANSPORT        |               |         |
|---------------------------------------------------|---------------------|---------------|---------|
|                                                   | Powered by          |               |         |
| ID porudžbenice                                   | Iznos               | Iznos naknade | Ukupno  |
| pantransport-payment-1333                         | 2.425,00 RSD        | -             |         |
| * Nakon izbora načina plaćanja prikazaće se iznos | naknade             |               |         |
|                                                   | Izaberite način pla | ćanja         |         |
|                                                   |                     |               | e       |
| Platna kartica                                    | lps skeniraj        |               | E-novac |
|                                                   |                     |               |         |
| C                                                 | D PLATI             | ODUSTANI      |         |
|                                                   | Slika 12.           |               |         |

Nakon toga je potrebno odabrati način plaćanja. U ovom slučaju, kliknite na opciju **Platna** *kartica*, kao što je prikazano na *Slici 12*. Tada se prikazuju *Iznos naknade* i *Ukupan iznos za plaćanje*. Prikazuju se i dodatne opcije, kao na *Slici 13*.

|                           | PANTRANSPORT<br>Powered by<br>PaySpot                        |               |              |
|---------------------------|--------------------------------------------------------------|---------------|--------------|
| ID porudžbenice           | Iznos                                                        | Iznos naknade | Ukupno       |
| pantransport-payment-1333 | 2.425,00 RSD                                                 | 48,50 RSD     | 2.473,50 RSD |
| I                         | zaberite način pla                                           | aćanja        |              |
| Platna kartica            | <b>Lips</b> skeniraj                                         |               | E-novac      |
|                           | Sačuvajte platnu kartic<br>Slažem se sa uslovima<br>PLATI (S | korišćenja*   |              |

Potrebno je da se čekira da se slažete sa *Uslovima korišćenja*, a opciono možete da čekirate i da Vam se sačuvaju podaci o kartici, da ne bi morali kod sledećeg plaćanja ponovo da unosite podatke o kartici. Nakon toga je potrebno kliknuti na *Plati*, tada će Vam se otvoriti prozor kao na *Slici 14*.

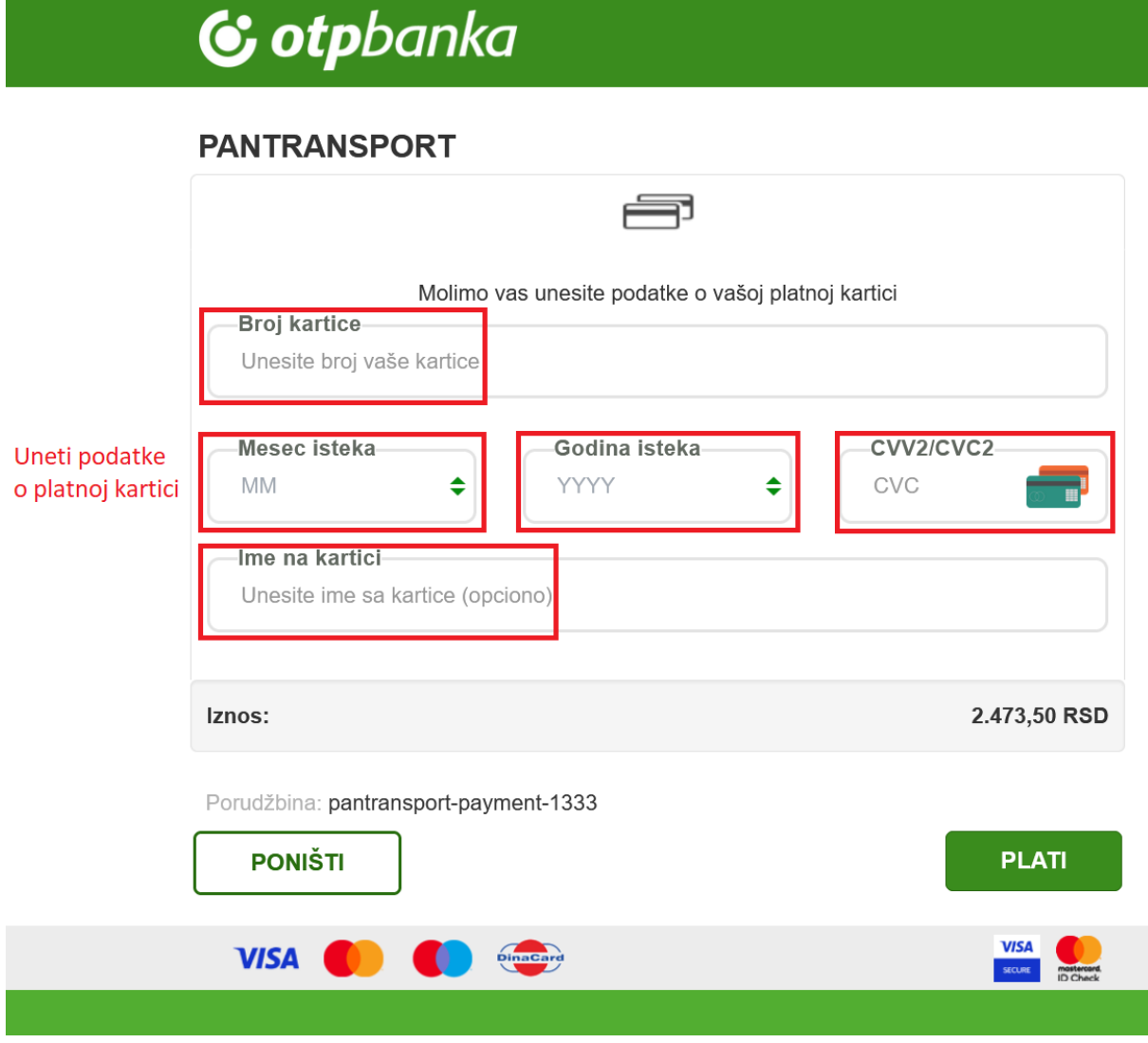

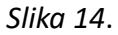

Potrebno je uneti sve potrebne podatke o kartici i kliknuti na Plati.

Testni primer kako bi popunjeni podaci trebali izgledati nalazi se na Slici 15.

# 🕑 otpbanka

# PAYSPOT DOO - CIT test shop

| Molimo vas unesite podat<br>Broj kartice<br>5111 1140 0002 3477 | itke o vašoj platnoj kartici |
|-----------------------------------------------------------------|------------------------------|
| Mesec isteka Godina ist<br>12                                   | ¢ CVV2/CVC2                  |
| Ime na kartici<br>test                                          |                              |
| Iznos:                                                          | 2.425,00 RSD                 |
| Porudžbina: PANCEVO-payment-14                                  | PLATI                        |
| ovo je testni primer na koji način treba<br>popune podaci       | ı da se                      |
|                                                                 |                              |
|                                                                 |                              |
| VISA 🌓 🌔 📖                                                      | UISA<br>accest               |
| Slika 1                                                         | 15.                          |

#### **NAPOMENA:**

Ukoliko se nakon klika na opciju *Plati* otvori novi prozor sa pretraživačem, velika je verovatnoća da Anti-Virus na Vašem računaru pravi problem prilikom ovakvih transakcija. Preporučuje se da isključite Anti-Virus na 10-ak minuta dok se transakcija ne završi. U većini slučajeva, Anti-Virus ne pravi probleme, ali ako su postavljena specijalna podešavanja, može negativno uticati na tok transakcije.

Nakon klika na opciju *Plati*, otvoriće se prozor za verifikaciju uplate, kao na *Slici 16*.

| PAYSPOT DOG - OT test shop                                                                                                    |                                                                                          |
|----------------------------------------------------------------------------------------------------|------------------------------------------------------------------------------------------|
| Chiudi                                                                                                    |                                                                                          |
| ID Check                                                                                                    |                                                                                          |
| Autenticazione per l'acquisto         Ti abbiamo inviato un SMS con un codice (OTP) al numero di telefono che hai registrato e che finisce con .         Stai autorizzando il pagamento di 2.425,00 RSD a PAYSPOT DOO - CIT test shop il 29/02/2024         Inserisci il codice (OTP) ricevuto         Invia | ovde uneti kod<br>koji ste dobili<br>SMS-om i kliknuti<br>na na opciju<br>potvrde unetih |
| Reinvio codice                                                                                                    |                                                                                          |
|                                                                                                    |                                                                                          |
| Win 💼 💼 🐵                                                                                                    | - <b>*</b>                                                                               |

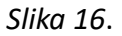

U zavisnosti od banke korisnika koja produžava mesečnu kartu, vrsta verifikacije koja će se koristiti pre završne transakcije novca može se razlikovati. Neke banke koriste SMS kod, druge generišu token u aplikaciji banke, dok neke banke nemaju verifikaciju.

Nakon dobijanja verifikacionog koda putem SMS-a ili token-a, potrebno je uneti kod u odgovarajuće polje i potvrditi unos klikom na dugme ispod polja za unos.

Nakon toga, pojaviće se prozor kao na Slici 17.

| Iznos 2.425,00 RSD                                               |                       |                   |                 |
|------------------------------------------------------------------|-----------------------|-------------------|-----------------|
| Plaćanje je ODOBRENO.                                            |                       |                   |                 |
| Datum: 29-02-2024 16:00:24                                       |                       |                   |                 |
| Platni sistem                                                    |                       |                   |                 |
| mastercard.                                                      |                       |                   |                 |
| Broj: xxxxxxxxxx3477<br>Datum važnosti: 12/25                    |                       |                   |                 |
| E-mail: ivana.arezina@gmail.com                                  |                       |                   |                 |
| Boj odobrenja: 267678<br>ID transakcije: 8032180729SL216fyw5xdto | ij8                   |                   |                 |
| Štampanje                                                        |                       | Završite plaćanje |                 |
|                                                                  | klinuti na ovu opciju |                   |                 |
| <u>a</u> ros                                                     | kao potvrdu placanja  |                   |                 |
|                                                                  |                       |                   | mastercard. SEC |
|                                                                  |                       |                   |                 |
|                                                                  |                       |                   |                 |

Slika 17.

Potrebno je kliknuti na opciju **Završite plaćanje**.

Nakon toga, pojaviće se prozor kao na Slici 18.

| 7                 |                                                                                                    | <b>a</b> •           | 55                   | ≠ ¢ °               | 6254 🔔 |
|-------------------|----------------------------------------------------------------------------------------------------|----------------------|----------------------|---------------------|--------|
| Početna           | ft Potens                                                                                                    |                      |                      |                     |        |
| Elektronske karte |                                                                                                    |                      |                      |                     |        |
| Fizička lica      | Pantransport   FIZIČKA LICA                                                                                                    |                      |                      |                     |        |
| Moje Kartice v2   |                                                                                                    |                      |                      |                     |        |
| E-Nalog           | Opšti podaci o korisniku                                                                                                    |                      |                      |                     |        |
| Transakcije       |                                                                                                    |                      |                      |                     |        |
| Cases             | Presime: Mih ODD V OSCHIJC V                                                                                                    |                      |                      |                     |        |
| Dojava Odjava     | Adresa: """Adr                                                                                                    |                      |                      |                     |        |
|                   | 222 nakon osvežavanja prikaza, pojaviće Vam se<br>ovakav prozor, kliknuti na ZATVORI                                                                                                    |                      |                      |                     |        |
|                   | Pregled povezanih kart<br>Vaša mesečna karta   <mark>Serijski broj: 2000991</mark>                                                                                                    |                      |                      |                     |        |
|                   | lme i Period važenja Prvo na Naziv Period važenja produženja predna se mala kretiti Period važenja Tg. maseca i Prvo na Stanična Automatako Produ<br>prezime NSMART kartice volnju grupe vezima produževanje preva na vežnju vežnju vežnju sklaga produženje i | iži mesečnu<br>kartu | Pogledaj<br>istoriju | Brisanje<br>kartice |        |
|                   | 10уа 00. 17.07.2.000 (АБУКА- Тект 00: 01.03.2024)<br>Arctina D0. 17.07.2.000 (ЛОГОнь группа D0: 15.03.2024) Kanso je veť vašteća za tekući period prodaje 🔅 Актого<br>Ф                                                                                        | RODUŽI               | ISTORIJA             | BRISANJE            |        |

Slika 18.

Potrebno je kliknuti na opciju **Zatvori**.

Tada će se prikazati prozor kao na *Slici 19*.

| 7                 |                                                                                                    | 🗏 🔼 👬 🛟 86232                                                                   |  |  |  |  |  |
|-------------------|----------------------------------------------------------------------------------------------------|---------------------------------------------------------------------------------|--|--|--|--|--|
| Početna           | 🕈 Potena                                                                                                    |                                                                                 |  |  |  |  |  |
| Elektronske karte |                                                                                                    |                                                                                 |  |  |  |  |  |
| Fizička lica      | Pantransport   FIZICKA LICA                                                                                                    |                                                                                 |  |  |  |  |  |
| Moje Kartice v2   |                                                                                                    |                                                                                 |  |  |  |  |  |
|                   | una Pademir                                                                                                    |                                                                                 |  |  |  |  |  |
|                   | Presime: Mihailović                                                                                                    |                                                                                 |  |  |  |  |  |
| Cases             | Email: ivana.arezina@gmail.com                                                                                                    |                                                                                 |  |  |  |  |  |
| Đ Odjava          | Аdress: Добровољачка 55                                                                                                    |                                                                                 |  |  |  |  |  |
|                   | JMBA: 23213213123                                                                                                    |                                                                                 |  |  |  |  |  |
|                   | SPAJANJE SA VEĆ POSTOJEĆOM ELEKTRONSKOM KARTOM                                                                                                    |                                                                                 |  |  |  |  |  |
|                   |                                                                                                    |                                                                                 |  |  |  |  |  |
|                   | Pregled povezanih kartica                                                                                                    | u ovoj opciji možete da                                                         |  |  |  |  |  |
|                   | Vača mesočna karta i Serijski broj: 2000901 sada je mesečna produžena                                                                                                    | pogledate istoriju svojih<br>transakcija 👝                                      |  |  |  |  |  |
|                   | za zadati period                                                                                                    | î,                                                                              |  |  |  |  |  |
|                   | lmei Period važenja Pravo na Naziv Period važenja Period u kom se maže izvršiji Period u kom ja mije meseca i Pravo na Stanična Al<br>predužavanje prava na Važiviju bruka prava na produžavanje prava na vačnju budućar prava na obražun cena vačnju usluga p | utomatsko Produži mesečnu Pogledaj Brisanje<br>roduženje kartu istoriju kartice |  |  |  |  |  |
|                   | veznju - veznju                                                                                                    |                                                                                 |  |  |  |  |  |
|                   | Пуа ОО: 17.07.2030 (АБУКА Тест ОО: 01.03.2024 Кактоа je več važeća za telovi perod prodaje<br>Arežina ОО: 17.07.2030 ГЛОГОНь група ОО: 15.03.2024 Кактоа je več važeća za telovi peroda prodaje                                                                | Aktivno PRODUŽI ISTORIJA BRISANJE                                               |  |  |  |  |  |
|                   |                                                                                                    |                                                                                 |  |  |  |  |  |

Slika 19.

Postoji opcija koja vam omogućava da proverite *Istoriju transakcija* za mesečnu kartu povezan sa e-nalogom, kao što je prikazano na *Slici 20*.

| PANTRANSPORT      |           |               |                |              |                          |                               |                     |                               |                                          |                                 |          |         |       | Ê 🛛       | 50    | e ¢ :      |
|-------------------|-----------|---------------|----------------|--------------|--------------------------|-------------------------------|---------------------|-------------------------------|------------------------------------------|---------------------------------|----------|---------|-------|-----------|-------|------------|
|                   | 🕈 Početna |               |                |              |                          |                               |                     |                               |                                          |                                 |          |         |       |           |       |            |
| Elektronske karte |           |               |                |              |                          |                               | ovo je izg          | led istorije                  | transakcija                              |                                 |          |         |       |           |       |            |
| Fizička lica      |           |               |                |              |                          |                               |                     |                               | Sve transak                              | cije                            |          |         |       |           |       |            |
|                   |           | Datum od      |                |              |                          |                               |                     |                               | Datur                                    | m do                            |          |         |       |           |       |            |
|                   |           | 01.12.2023    |                |              |                          |                               |                     |                               | 29.03                                    | 2.2024                          |          |         |       |           |       |            |
| Transakcije       |           |               |                |              |                          |                               |                     |                               | PRETRAŽI                                 |                                 |          |         |       |           |       |            |
| Mesečne Karte     |           |               |                |              |                          |                               |                     |                               |                                          |                                 |          |         |       |           |       |            |
|                   |           |               |                |              |                          |                               |                     |                               | Vaše transako                            | cije                            |          |         |       |           | _     |            |
|                   |           | Preuzmi račun | Tip računa     | Broj kartice | Vreme<br>kreiranja sloga | Tip prodaje                   | Grupa<br>korisnika  | Naziv<br>templejta<br>artikla | Grupa cena                               | Broj fiskalnog<br>računa        | Iznos    | Plaća   | Firma | Predračun | Račun | Važenje od |
|                   |           |               | Promet prodaja | 734          | 29.02.2024<br>15:58:30   | Mesečna                       | Тест група          | ЈАБУКА-<br>ГЛОГОЊ             | Радничка<br>полумесечна<br>Јабука-Глогоњ | 9548LBY3-<br>W6UBPZO0-<br>30342 | 2.200,00 | Firma   |       |           |       | 01.03.2024 |
|                   |           |               | Promet prodaja | 734          | 29.02.2024<br>15:58:29   | Stanična usluga<br>za mesečne | Тест група          | ЈАБУКА-<br>ГЛОГОЊ             |                                          | 9548LBY3-<br>W6UBPZC0-<br>30342 | 225,00   | Firma   |       |           |       | 01.03.2024 |
|                   |           | -             |                | 734          | 05.12.2023               | Mesečna                       | Радничка<br>месечна | ЈАБУКА-<br>ГЛОГОЊ             | Радничка<br>полумесечна                  |                                 | 2.200,00 | Vlasnik |       |           |       | 01.12.2023 |

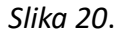